## Toast Loyalty Lookup (Incentivio)

## Using Loyalty Lookup

1. On your Toast POS, you will see a button that says "Rewards". Click on this, and then click on "Look Up Customer".

| ◎∻⊻                                        |              |                          |                     |                        |                 |                | 🛊 🔌 😤 55% 🖨 1:41 PM | <b>■</b> (0) \$P    |            |           |              |                     |                       |                     | 🕷 🛸 55% 🔒 1:41 P      |
|--------------------------------------------|--------------|--------------------------|---------------------|------------------------|-----------------|----------------|---------------------|---------------------|------------|-----------|--------------|---------------------|-----------------------|---------------------|-----------------------|
| CONTEST MODE - Orde                        |              |                          | 4                   | PREVIOUS CHECKS        | 🔍 LOOKUP 🛛 💼 :  | SVC CHARGE 🔀 S | WITCH USER          |                     | - Order #1 |           | 4            | PREVIOUS CHECKS     | 🔍 LOOKUP 🛛 📹          | SVC CHARGE 🔀 S      | WITCH USER            |
| #1, Dine In Lilupa Munindradasa            |              |                          |                     |                        |                 |                | #1, Dine In         | Lilupa Munindradasa |            |           |              |                     |                       |                     |                       |
| Name                                       | Qty          | Each                     | Total               | Test Menu              | Rewards         | Gift Cards     |                     | Name                | Qty        | Each      | Total        | Test Menu           | Sample du<br>Menu du  | dup Menu            | Sample<br>Menu (Copy) |
| Fountain Drink                             | 1            | \$2.50                   | \$2.50              | (Сору)                 |                 |                |                     | Fountain Drink      |            | 1 \$2.50  | \$2.50       |                     |                       |                     |                       |
| Bean & Cheese Burrito                      | 1            | \$5.75                   | \$5.75              |                        |                 |                |                     | Bean & Cheese Burri | 0          | 1 \$5.75  | \$5.75       |                     |                       |                     |                       |
|                                            |              |                          |                     |                        |                 |                |                     |                     |            |           |              |                     |                       |                     |                       |
|                                            |              |                          |                     | A                      | 0               |                | Frakiladaa          |                     |            |           |              | Test Menu<br>(Copy) | Sample<br>Menu (Copy) | Test Menu<br>(Copy) | Test Menu<br>(Copy)   |
|                                            | Antojitos Be |                          | Beverages           | Beverages Burntos      |                 | Enchiladas     |                     |                     |            | (000)))   | (copy)       | (00)                | (00))                 |                     |                       |
|                                            |              |                          |                     |                        |                 |                |                     |                     |            |           |              |                     |                       |                     |                       |
|                                            |              |                          |                     |                        |                 |                |                     |                     |            |           | <hr/>        | Test Menu           |                       |                     |                       |
|                                            |              |                          |                     | Platos                 | Quesadillas     | Sides          | Single Tacos        |                     |            |           | $\mathbf{X}$ | (Copy)              | Rewards               | Gift Cards          |                       |
|                                            |              |                          |                     |                        |                 |                |                     |                     |            |           |              |                     |                       |                     |                       |
|                                            |              |                          |                     |                        |                 |                |                     |                     |            |           |              |                     |                       |                     |                       |
|                                            |              |                          |                     |                        |                 |                |                     |                     |            |           |              | Leekile             |                       |                     |                       |
|                                            |              |                          |                     | Pollo (Grilled         | Bean &          | Carne Asada    | Calabacitas         |                     |            |           |              | Customer            |                       |                     |                       |
| TEST MODE                                  |              |                          | Chicken) Bu Cheese  | Cheese Bur             | r (Grilled Stea | (veggies) B    |                     | TEST MOD            | E          |           |              |                     |                       |                     |                       |
| Tab + Item Split                           | Canc         | el Hold                  | Send                |                        |                 |                |                     | Tab + Item          | Split Car  | ncel Hold | Send         |                     |                       |                     |                       |
|                                            |              |                          |                     |                        |                 |                |                     |                     |            |           |              |                     |                       |                     |                       |
| Balance Due: \$8.77 TOTAL: \$8.77          |              | Carnitas<br>(Braised Por | El Guapo<br>Burrito | Burrito (Fish) Burrito |                 | Balance Due:   | \$8.77 TOTAL        |                     | \$8.77     |           |              |                     |                       |                     |                       |
| 1 Guests Discnt Dine In Fast (\$) Pay (\$) |              |                          |                     |                        |                 |                | 1 Guests Discri     | Dine In             | Fast (\$)  | Pay (\$)  |              |                     |                       |                     |                       |

2. From here, you will see a keypad. You can choose to search for the customer or scan in their information from their

| phone.<br>™™■…           |                                       |         |                  |                     |                     | 🗱 🛸 😤 44% 🗎 4:49 PM   |
|--------------------------|---------------------------------------|---------|------------------|---------------------|---------------------|-----------------------|
| TEST MODE - Order #1     |                                       |         |                  |                     | SVC CHARGE 🔀 S      |                       |
| #1, Dine In<br>Name      | Lilupa Munind<br>Qty Each<br>Apply Re | Total   | Test Menu<br>ard | Sample<br>Manu<br>X | dup Menu            | Sample<br>Menu (Copy) |
|                          | Key Ir                                | n, Scar | n or Swi         | ре                  | Test Menu<br>(Copy) | Test Menu<br>(Copy)   |
|                          | 1                                     | 2       | 3                | ×                   |                     |                       |
|                          | 4                                     | 5       | 6                | Lookup              | Gift Cards          |                       |
|                          | 7                                     | 8       | 9                | Scan                | A                   |                       |
| TEST M                   | C                                     | 0       |                  | Done                |                     |                       |
| Tab + Item Split         | Cancel Hold                           | Send    |                  |                     |                     |                       |
| Balance Due: \$0.00 TO   | TAL: \$(                              | 0.00    |                  |                     |                     |                       |
| 1 Guests Discrit Dine In | No Sale Pay                           | r (\$)  |                  |                     |                     |                       |

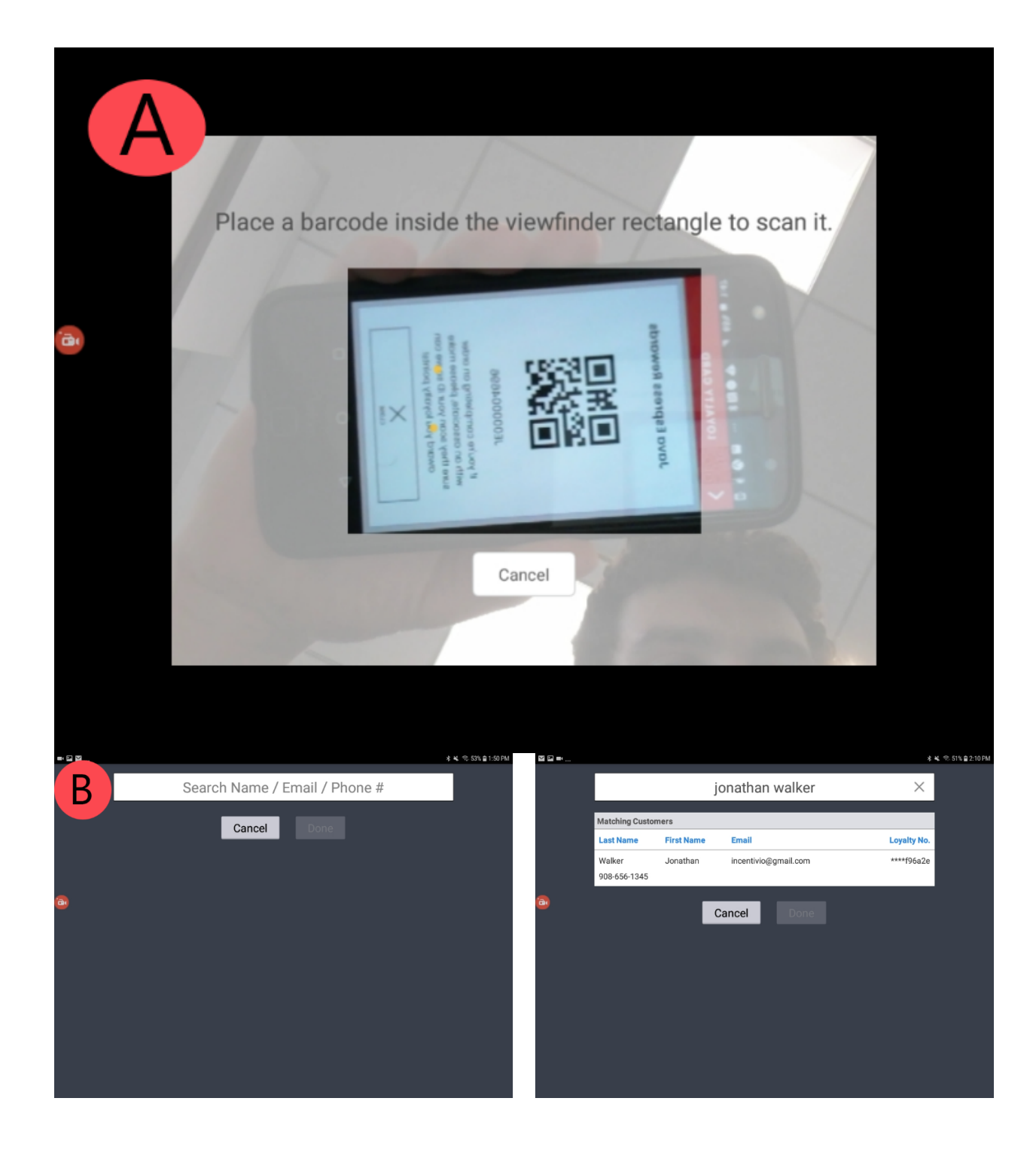

- 1. The "Lookup" button will direct you to a screen where you can search for the customer.
- 2. The "Scan" button will bring up a screen where you can scan the customer's Loyalty Card.

3. Once you have looked up or scanned the customer, you will see a box with their loyalty information.

| 800_                                                                     |                                                                                                    |                         | 8 K. 15 551 @ 1.41 PM                          |
|--------------------------------------------------------------------------|----------------------------------------------------------------------------------------------------|-------------------------|------------------------------------------------|
| TEST MODE - Order #1                                                     | <b></b>                                                                                                   | Q, 100000 📷 Det Connext | × serores i                                    |
| #1, Dine In<br>Name<br>Fountain Drink<br>Bean & Cheese Burrito           | John Walker's Rewards<br>Loyalty #****b1246d<br>1 Redeem Points<br>Reward Points<br>You have: 1850 points | Switch Customer         | enu Sample<br>Menu (Copy)<br>enu (Copy)<br>eds |
|                                                                          |                                                                                                    | PRINT NEXT              |                                                |
| Tab + Item Split I<br>Relance Due: \$8.77 10<br>1 Guests Discrit Dine In | Cancel Hold Send<br>TAL: \$8.777<br>Fast (1) Pay (1)                                                      |                         |                                                |

4. From here, you can redeem any offers that the customer would like to use right from the POS and it will be applied to their check.